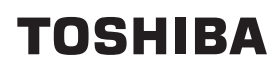

# Imprimante portable Mode d'emploi B-FP2D-GH30-QM-S B-FP2D-GH50-QM-S

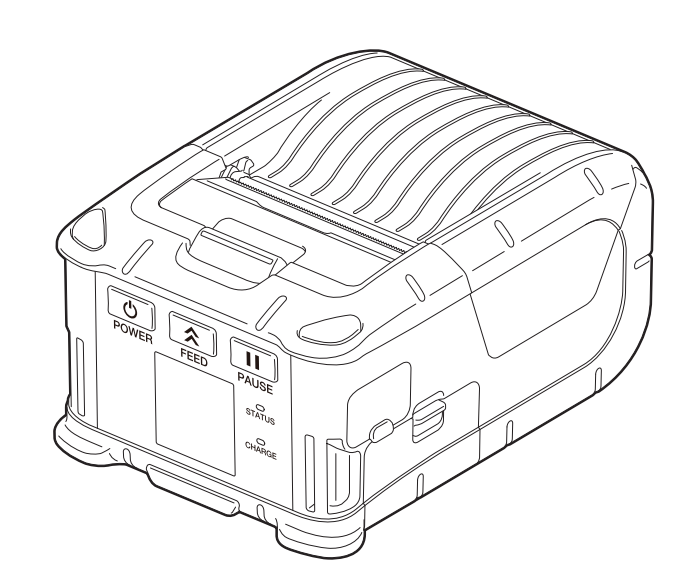

# **TABLE DES MATIERES**

| 1. Dénomination des éléments 2                            |
|-----------------------------------------------------------|
| 2. Accessoires                                            |
| 3. Fonctions du panneau de commande 4                     |
| 4. Chargement du pack Batterie6                           |
| 5. Retrait du pack Batterie                               |
| 6. Chargement de la batterie avec l'adaptateur en option9 |
| 7. Chargement du rouleau de support 10                    |
| 8. Avant d'utiliser l'unité de décollage                  |
| Retrait du rouleau de pré-décollage14                     |
| 9. Fixation des accessoires 15                            |
| Pince de ceinture                                         |
| Bandoulière (Option)                                      |
| 10. Transfert de données 17                               |
| USB                                                       |
| Sans fil                                                  |
| 11. Entretien quotidien                                   |
| Tête d'impression19                                       |
| Rouleau d'impression et barre de déchirement19            |
| Fenêtre de capteur de support et chemin du support        |
| Capot superieur et panneau de commande 20                 |
| 12. Dépannage 21                                          |
| 13. Caractéristiques de l'imprimante 24                   |

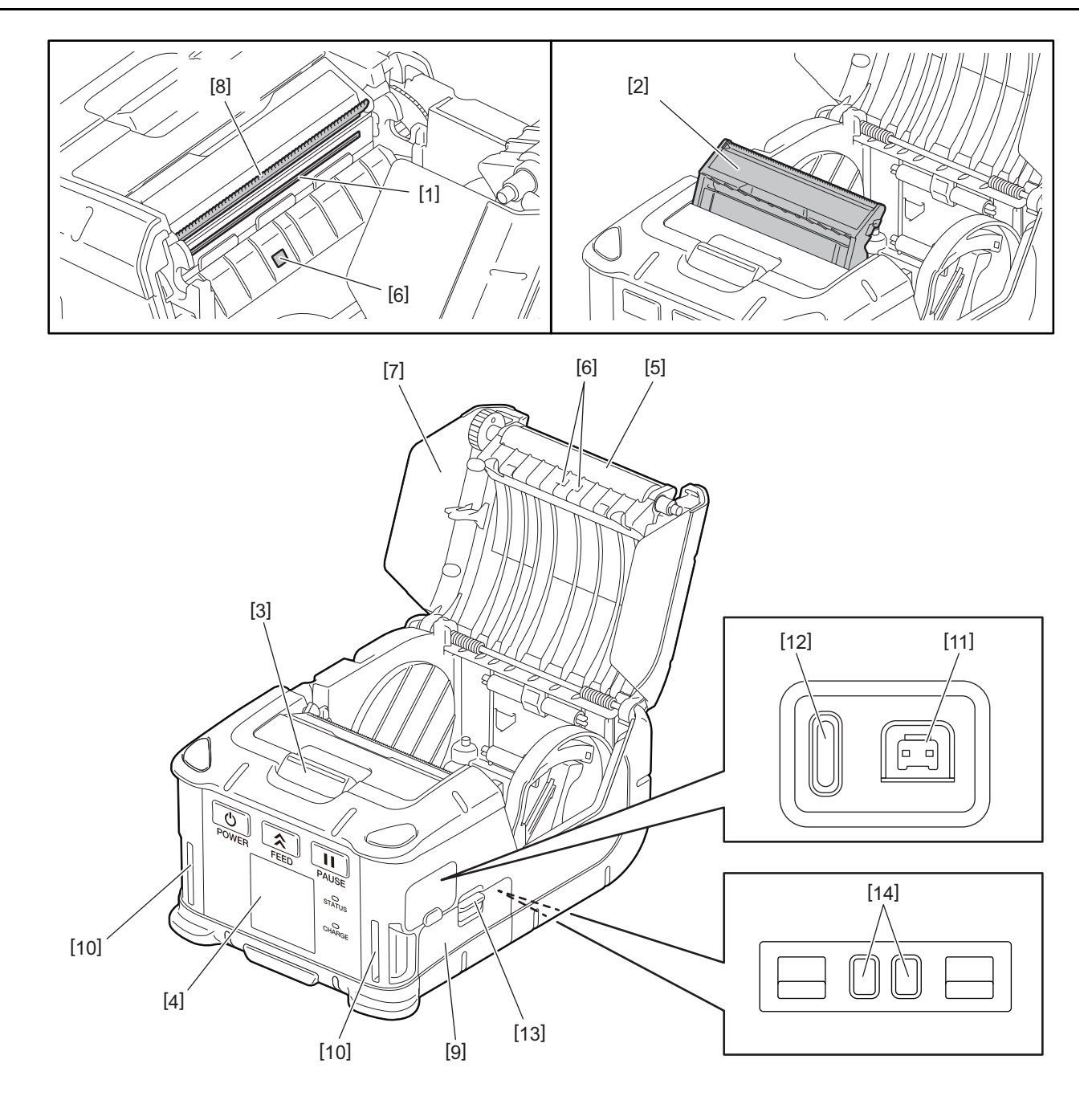

| N° | Nom de la pièce                       | N° | Nom de la pièce        |
|----|---------------------------------------|----|------------------------|
| 1  | Tête d'impression                     | 11 | Connecteur DCIN        |
| 2  | Unité de pré-décollage                | 12 | Port USB               |
| 3  | Bouton d'ouverture du capot supérieur | 13 | Levier de batterie     |
| 4  | Panneau de commande                   | 14 | Terminal de chargement |
| 5  | Rouleau d'impression                  |    |                        |
| 6  | Capteur de support                    |    |                        |
| 7  | Capot supérieur                       |    |                        |
| 8  | Barre de découpe                      |    |                        |
| 9  | Couvercle de batterie                 |    |                        |
| 10 | Passage de courroie                   |    |                        |

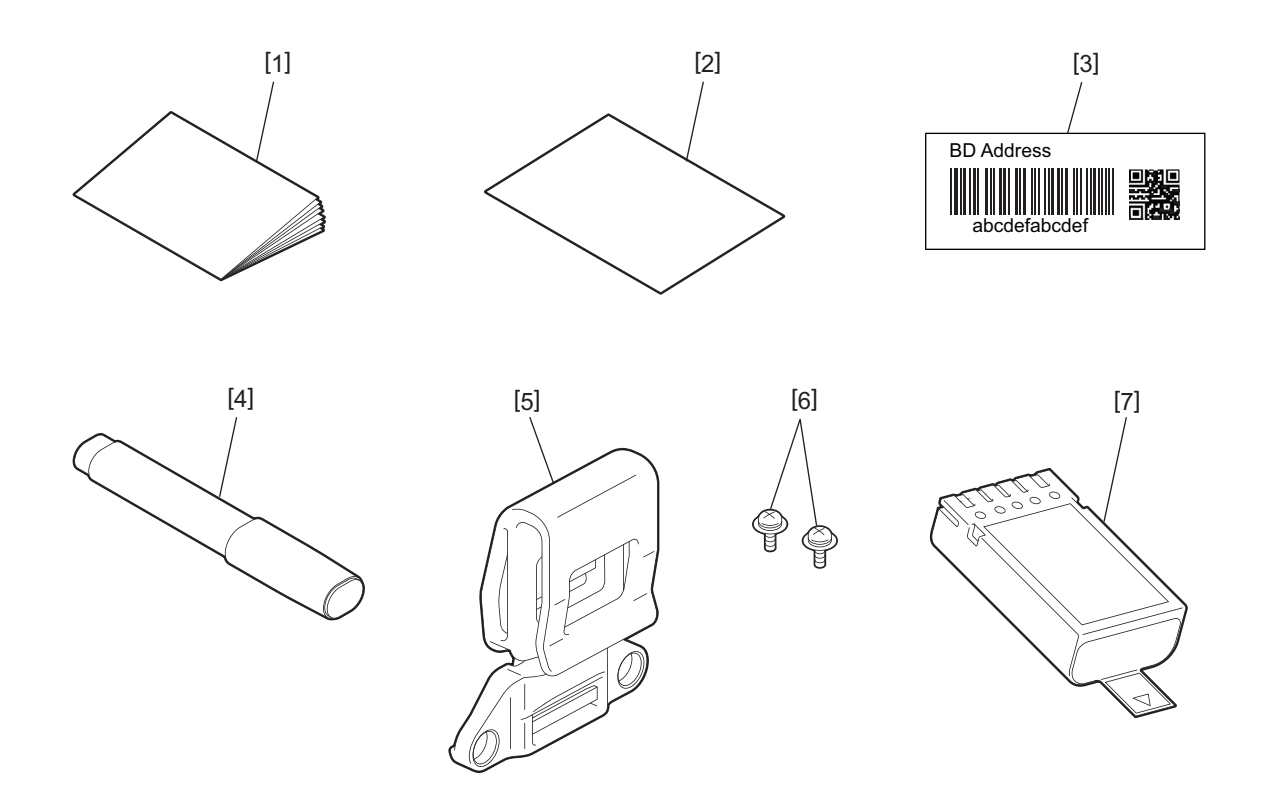

| N° | Nom de la pièce                | N° | Nom de la pièce   |
|----|--------------------------------|----|-------------------|
| 1  | Informations de sécurité       | 5  | Pince de ceinture |
| 2  | QSG                            | 6  | Vis M-3x8         |
| 3  | Etiquette adresse BD           | 7  | Batterie          |
| 4  | Nettoyeur de tête d'impression |    |                   |

# 3. Fonctions du panneau de commande

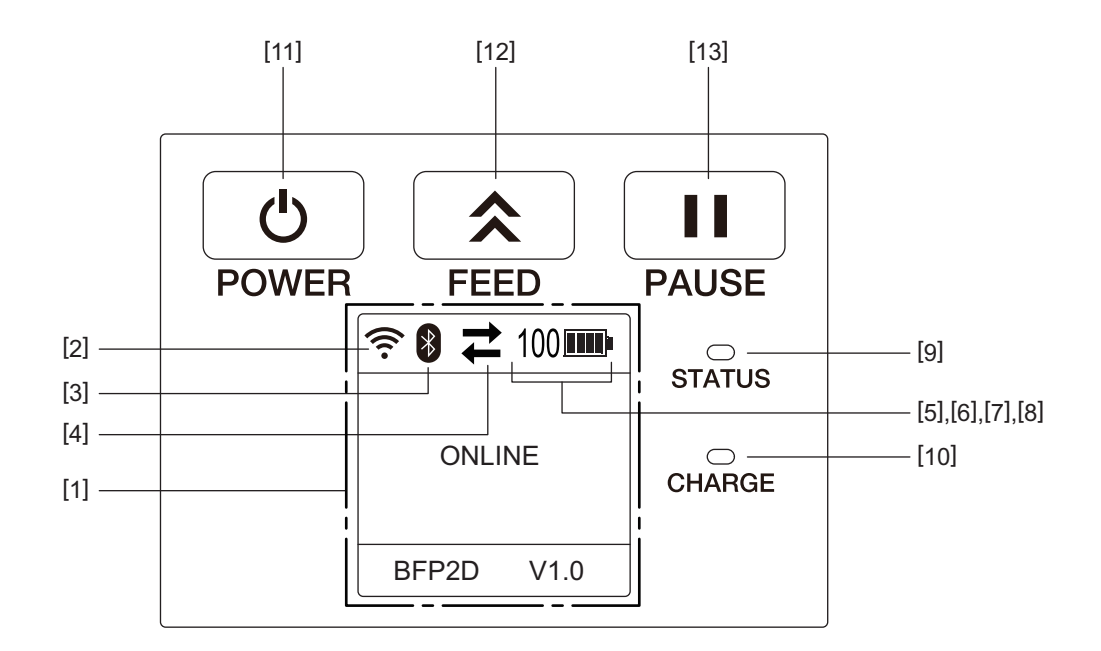

# Remarque

Ne touchez pas le panneau de contrôle avec un objet pointu, car cela pourrait facilement endommager sa surface.

| N°  | Nom/icône                              | Fonction/utilisation                             |                                                               |                                                                                                    |
|-----|----------------------------------------|--------------------------------------------------|---------------------------------------------------------------|----------------------------------------------------------------------------------------------------|
| [1] | LCD (affichage à<br>cristaux liquides) | Affiche le<br>batterie,<br>L'état de<br>symboles | s icônes d'état de l'ir<br>etc.<br>l'imprimante est ind<br>s. | mprimante, telles que l'intensité radio, le niveau de<br>iqué par des caractères alphanumériques ou des                                           |
|     | Message LCD ONLINE                     |                                                  |                                                               | L'imprimante est prête à recevoir des ordres<br>d'impression de l'ordinateur hôte.                                                                |
|     |                                        | PAUSE                                            |                                                               | L'imprimante est en pause. Quand l'imprimante est<br>mise en pause en cours d'impression, le nombre<br>d'étiquettes restant à imprimer s'affiche. |
|     | COUVERCLE OUVERT                       |                                                  | CLE OUVERT                                                    | Le capot supérieur est ouvert.                                                                                                    |
|     |                                        | LBL PRES                                         | SENT ****                                                     | L'imprimante attend que l'étiquette imprimée en<br>sortie de support soit saisie. "****" indique le nombre<br>d'étiquettes restant à imprimer.    |
|     |                                        | EN ATTENTE (XXXX)                                |                                                               | L'imprimante attend que la tension de la batterie se<br>rétablisse, ou que la température de la tête<br>d'impression ou du moteur baisse.         |
| [2] | Force du signal WLAN                   | (((.                                             | Indique 5 niveaux de l'intensité du WLAN                      |                                                                                                    |
| [3] | Bluetooth                              | Blueto<br>conne                                  |                                                               | Indique l'état de la connexion Bluetooth                                                                                                    |
|     |                                        | *                                                | Bluetooth non<br>connecté                                     |                                                                                                    |

| N°                                                                                                    | Nom/icône                                                                                              | Fonction/utilisation                                                                                                    |                                                                                                    |                                                                             |  |
|----------------------------------------------------------------------------------------------------|----------------------------------------------------------------------------------------------------|----------------------------------------------------------------------------------------------------|----------------------------------------------------------------------------------------------------|-----------------------------------------------------------------------------|--|
| [4]                                                                                                    | Transmission                                                                                           | #                                                                                                    | Transmission/<br>réception de<br>données                                                                                               | Indique l'état de la transmission de données                                |  |
|                                                                                                    |                                                                                                    | +                                                                                                    | Données reçues<br>par l'imprimante                                                                                                    |                                                                             |  |
|                                                                                                    |                                                                                                    | <b>→</b>                                                                                                    | Données<br>envoyées à<br>l'ordinateur hôte                                                                                             |                                                                             |  |
| [5]                                                                                                    | Veille                                                                                                 | (                                                                                                    | Ce message s'affich<br>d'énergie.                                                                                                    | ne lorsque l'imprimante est en mode d'économie                              |  |
| [6]                                                                                                    | Erreur                                                                                                 |                                                                                                    | Ce message s'affich                                                                                                    | ne lorsqu'une erreur survient sur l'imprimante.                             |  |
| [7]                                                                                                    | Niveau de batterie                                                                                     | 100                                                                                                    | Indique l'état de la                                                                                                    | batterie sur 10 niveaux et avec un pourcentage                              |  |
| [8]                                                                                                    | Alerte des pièces                                                                                      | -                                                                                                    | Alerte de rouleau<br>imminente                                                                                                    | Indique que le rouleau devra bientôt être remplacé.                         |  |
|                                                                                                    |                                                                                                    | Ō                                                                                                    | Alerte de rouleau                                                                                                    | Indique qu'il est temps de change le rouleau.                               |  |
|                                                                                                    |                                                                                                    | D                                                                                                    | Alerte de tête<br>d'impression<br>thermique<br>imminente                                                                               | Indique que la tête d'impression thermique devra<br>bientôt être remplacée. |  |
|                                                                                                    |                                                                                                    | ĪŌ                                                                                                    | Alerte de tête<br>d'impression<br>thermique                                                                                            | Indique que la tête d'impression thermique doit être remplacée.             |  |
| [9]                                                                                                    | 9] Voyant STATUS S'allume ou clignote en bleu, rouge, violet ou orange pour indiquer l<br>l'imprimante |                                                                                                    | rouge, violet ou orange pour indiquer l'état de                                                                                        |                                                                             |  |
| <ul> <li>S'allume en bleu : Etat normal</li> <li>S'allume en violet : Indicateur de niveau bas de la batterie (ope</li> <li>Allumé en rouge : Indicateur de niveau bas de la batterie</li> <li>Clignote en bleu : en cours de communication, ou bien traitem ou bien en attente de saisie d'étiquette imprimée.</li> </ul> |                                                                                                    | nal                                                                                                    |                                                                                                    |                                                                             |  |
|                                                                                                    |                                                                                                    | ne en violet : Indicate                                                                                                    | en violet : Indicateur de niveau bas de la batterie (opérationnel)                                                                     |                                                                             |  |
|                                                                                                    |                                                                                                    | ir de niveau bas de la batterie<br>de communication, ou bien traitement interne en cours                                                  |                                                                                                    |                                                                             |  |
|                                                                                                    |                                                                                                    | e d'étiquette imprimée.                                                                                                    |                                                                                                    |                                                                             |  |
| Clignote en rouge : Erreur                                                                                                    |                                                                                                    |                                                                                                    |                                                                                                    |                                                                             |  |
| [10]                                                                                                    | Voyant CHARGE                                                                                          | Allumé en orange lorsque la batterie est en cours de charge et s'éteint une fois la charge de la batterie terminée.                       |                                                                                                    |                                                                             |  |
| [11]                                                                                                    | touche                                                                                                 | Permet d                                                                                                    | Permet d'allumer ou d'éteindre l'imprimante.                                                                                           |                                                                             |  |
| [ALIMENTATION<br>ELECTRIQUE<br>(POWER)] Comment mettre l'imprimante en marche<br>Imprimante éteinte, appuyez quelques secon<br>ELECTRIQUE (POWER)]. L'imprimante est prêt<br>s'affiche.                                                                                                    |                                                                                                    | <b>nte en marche</b><br>quelques secondes sur le bouton [ALIMENTATION<br>primante est prête lorsque le message "ONLINE"                   |                                                                                                    |                                                                             |  |
|                                                                                                    |                                                                                                    | <b>Comment éteindre l'imprimante</b><br>Appuyez sur le bouton [ALIMENTATION ELECTRIQUE (POWER)] jusqu'à extinction de<br>l'afficheur LCD. |                                                                                                    |                                                                             |  |
| [12]                                                                                                    | Bouton [FEED]                                                                                          | Avance le<br>La foncti                                                                                                    | Avance le support ou réimprime les dernières données d'impression<br>La fonction de la touche [FEED] varie selon le mode d'impression. |                                                                             |  |
| [13]                                                                                                    | Touche [PAUSE]                                                                                         | Arrête me<br>Utilisé po                                                                                                    | Arrête momentanément l'impression ou la redémarre<br>Utilisé pour redémarrer l'imprimante après une erreur.                            |                                                                             |  |

# 4. Chargement du pack Batterie

#### AVERTISSEMENT !

- En cas de fuite de liquide dans la batterie, d'émanations de fumée ou de mauvaise odeur, cessez immédiatement de l'utiliser et éloignez-la du feu. Faute de quoi vous vous exposeriez à une éventuelle explosion ou à un incendie.
- Aux Etats-Unis, les batteries Lithium ion doivent être renvoyées au magasin dans lequel vous avez acheté l'appareil. (Etats-Unis uniquement)
- ELIMINER CORRECTEMENT UNE BATTERIE LITHIUM ION
- ne manipulez pas une batterie lithium ion endommagée ou présentant des fuites.
- Pour éviter les blessures, veillez à ne pas laisser tomber la batterie sur votre pied.
- **1** Appuyez sur le levier batterie [1] pour ouvrir le capot de la batterie [2].

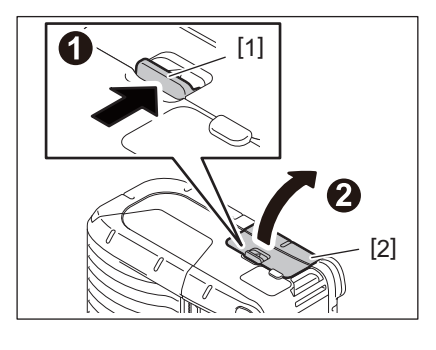

**2** Insérez entièrement le pack batterie [3] dans l'imprimante.

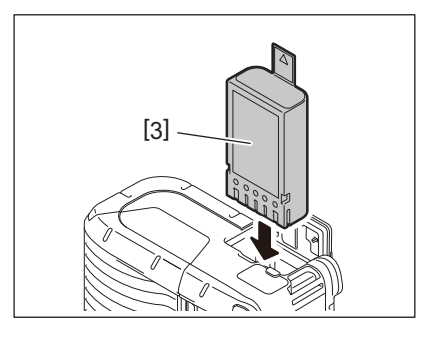

# 3 Le pack batterie [3] est verrouillé par le capot de la batterie [2].

#### Remarque

Faites attention à l'orientation du pack batterie [3].

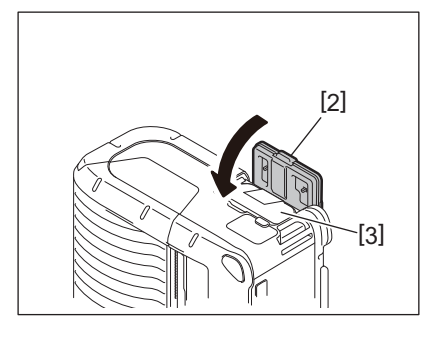

#### Remarque

- Assurez-vous d'utiliser uniquement une batterie conçue et fabriquée pour être utilisée avec le pack batterie série B-FP2D :
  - B-FP803-BTH-QM-R
- Au déballage, le niveau de charge de la batterie fournie n'est pas complet. Avant utilisation, chargez la batterie avec le chargeur disponible en option ou chargez le pack batterie dans l'imprimante en y branchant l'adaptateur secteur en option.
  - Chargeur de batterie 1 emplacement (B-EP800-CHG-QM-R)
  - Chargeur de batterie 6 emplacements (B-EP800-CHG6-QM-R)
  - Adaptateur secteur (B-FP800-AC-QM-S)
  - Socle de chargement 1 emplacement (B-FP802-CR-QM-S)
  - Socle de chargement 4 emplacements (B-FP802-CR4-QM-S)
  - Adaptateur de prise jack CC (B-FP800-DCJA-QM-R)
- Lorsque vous utilisez un socle de chargement à 1 emplacement, il est impossible d'imprimer pendant le chargement.
- Lorsque vous utilisez un socle de chargement 4 emplacements, il est impossible d'imprimer pendant le chargement.

#### ATTENTION !

Ne connectez aucun périphérique autre que ceux mentionnés cidessus à l'imprimante. **1** Appuyez sur le levier batterie [1] pour ouvrir le capot de la batterie [2].

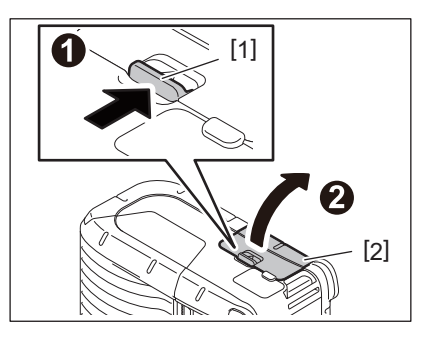

**2** Tirez la languette [4] pour retirer le pack batterie [3] de l'imprimante.

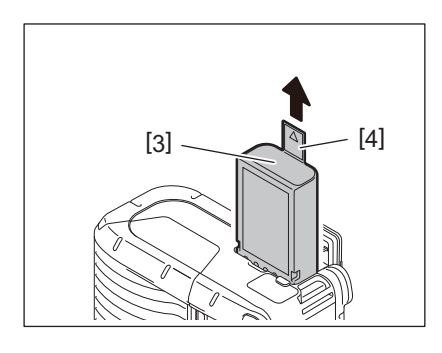

# 6. Chargement de la batterie avec l'adaptateur en option

Rechargez le pack batterie dans l'imprimante à l'aide d'un adaptateur secteur en option, d'un adaptateur allumecigare ou d'un adaptateur CC.

1 Ouvrez le capot [1].

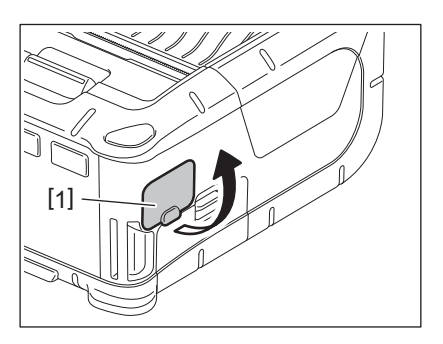

2 Branchez le câble d'alimentation [2] dans le connecteur DCIN [3].

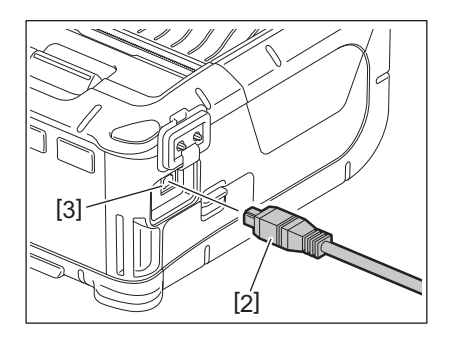

- Pour en savoir plus, reportez-vous au Manuel d'utilisation des adaptateurs en option correspondants.
- En cas d'utilisation d'un chargeur de batterie en option pour charger les packs batterie, reportez-vous au Manuel d'utilisation des modèles correspondants de chargeurs de batterie.
- Même si la température ambiante est comprise dans la plage de températures de fonctionnement, elle peut ne pas être chargée en fonction de la température de la batterie pour des raisons de sécurité.

Appuyez sur le bouton d'ouverture du capot supérieur [1] pour ouvrir le capot supérieur [2].

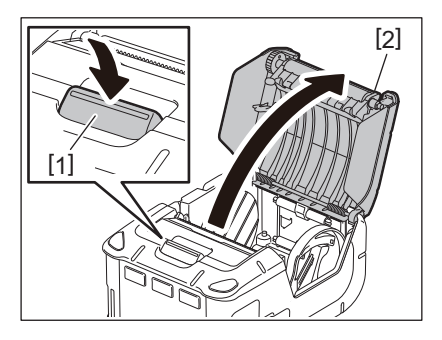

#### ATTENTION !

La tête d'impression chauffe beaucoup immédiatement l'impression. Laissez refroidir la tête d'impression avant de charger le rouleau de support.

# 2 Déplacez le levier du guide papier [3] vers le panneau de contrôle et écartez les guides papier [4].

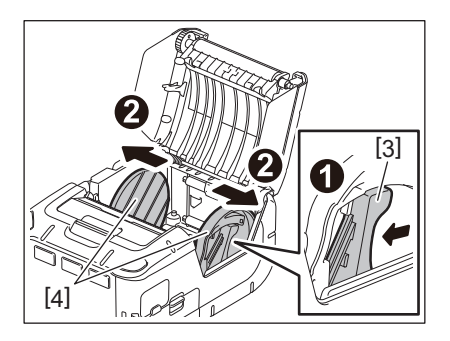

#### Remarque

N'écartez pas les guides papier sans avoir débloqué le levier. Cela risquerait d'endommager les guides papier.

# **3** Placez le rouleau de support [5] dans l'imprimante.

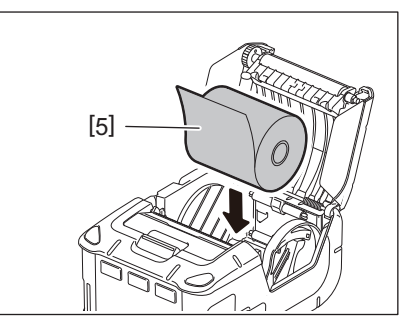

- Soyez prudent lors de l'utilisation de la barre de découpe. Le bord est tranchant.
- Seul un rouleau de support à enroulement extérieur peut être utilisé dans cette imprimante.

**4** Déplacez le levier du guide papier [3] vers le panneau de contrôle. Ajustez les guides papier [4] selon la largeur du rouleau de support.

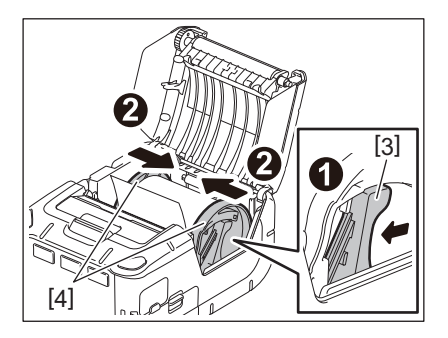

**5** Tirez l'entame du rouleau de support [5] vers le panneau de contrôle. Tendez le rouleau de support et fermez le capot supérieur [2].

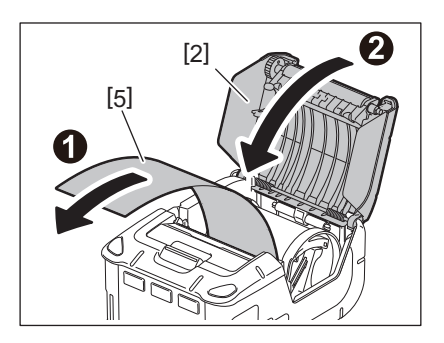

- Utilisez uniquement un support approuvé par Toshiba Tec. Nous ne pouvons garantir la qualité d'impression en cas d'utilisation d'autres supports.
- Pour commander un support, contactez le représentant Toshiba Tec le plus proche.

Lorsque vous utilisez des étiquettes en mode de décollage, tirez le rouleau de pré-décollage avant de charger un rouleau de support.

Appuyez sur le bouton d'ouverture du capot supérieur [1] pour ouvrir le capot supérieur [2].

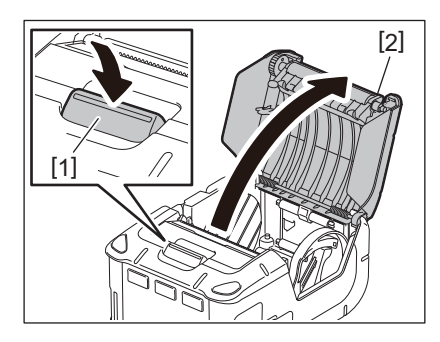

2 Appuyez sur le levier de verrouillage [3] dans la direction de la flèche. L'unité de décollage [4] sort.

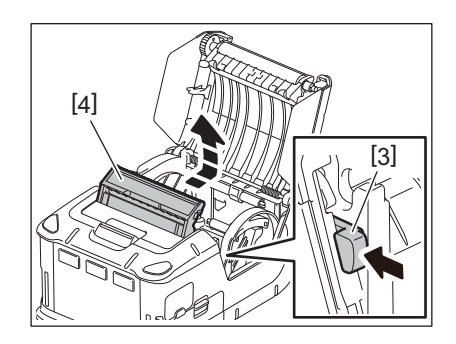

**3** Reportez-vous à la section "Chargement du rouleau de support" à la page précédente pour charger le rouleau de support [5].

Décollez une feuille de l'étiquette et jetez-la.

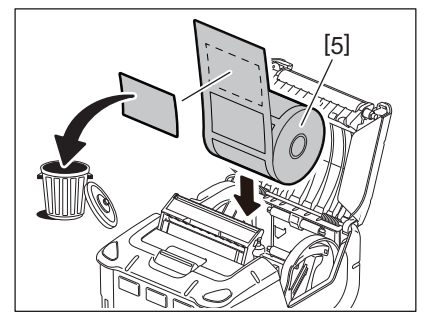

4 Déplacez le levier du guide papier [6] vers le panneau de contrôle. Ajustez les guides papier [7] selon la largeur du rouleau de support.

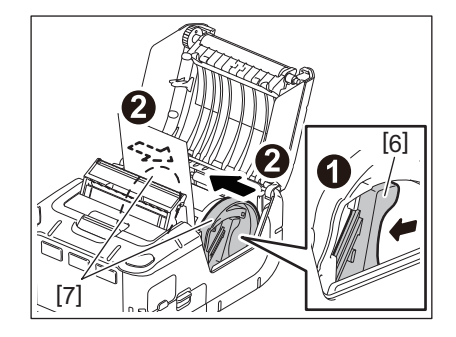

**5** Tirez l'entame du rouleau de support [5] vers le panneau de contrôle. Tendez le rouleau de support et fermez le capot supérieur [2].

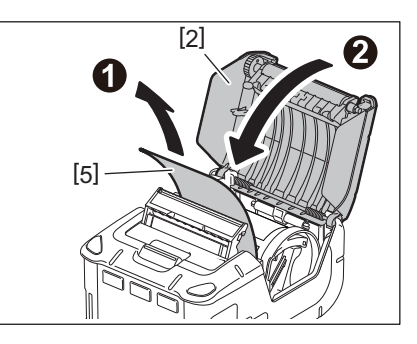

6 Fermez l'unité de décollage [4].

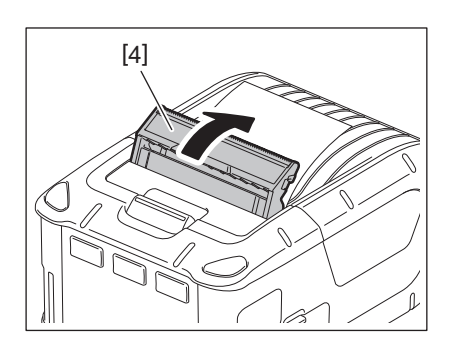

- Ne tirez pas trop fortement sur le centre du rouleau de pré-décollage. Cela risquerait d'endommager le rouleau de pré-décollage.
- Ne forcez pas lorsque vous tirez le rouleau de pré-décollage ou lorsque vous le replacez dans l'imprimante. Cela risquerait d'endommager le rouleau de pré-décollage.
- Soyez prudent lors de l'utilisation de la barre de découpe. Le bord est tranchant.

# Retrait du rouleau de pré-décollage

**1** Appuyez sur le bouton d'ouverture du capot supérieur [1] pour ouvrir le capot supérieur [2].

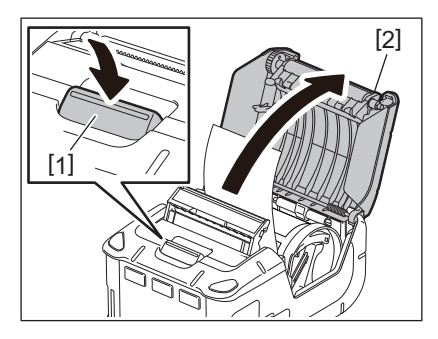

2 Appuyez délicatement sur le rouleau de pré-décollage [3] et repoussez-le dans l'imprimante dans la direction indiquée par la flèche jusqu'au déclic.

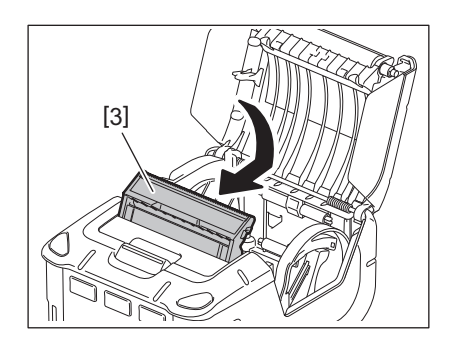

- Ne tirez pas trop fortement sur le centre du rouleau de pré-décollage. Cela risquerait d'endommager le rouleau de pré-décollage.
- Ne forcez pas lorsque vous tirez le rouleau de pré-décollage ou lorsque vous le replacez dans l'imprimante. Cela risquerait d'endommager le rouleau de pré-décollage.
- Soyez prudent lors de l'utilisation de la barre de découpe. Le bord est tranchant.

#### ATTENTION !

- Veillez à ne pas laisser tomber l'imprimante lorsque vous la fixez à votre taille ou la portez sur votre épaule.
- Pour fixer l'imprimante à votre ceinture, sa largeur ne doit pas dépasser 40 mm. L'utilisation d'autres courroies peut entraîner la chute de l'imprimante.

#### Pince de ceinture

Lorsque vous voulez utiliser l'imprimante sur la ceinture, fixez la pince de ceinture fournie à l'arrière de l'imprimante.

#### **1** Fixez la pince de ceinture [1] à l'arrière de l'imprimante avec deux vis (M-3x8) [2].

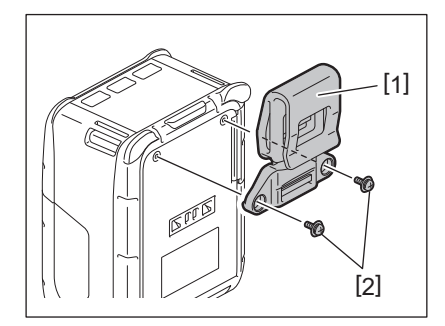

#### Remarque

Utilisez uniquement les vis fournies pour fixer la pince de ceinture. L'utilisation d'autres vis risquerait d'endommager l'intérieur de l'imprimante.

# 2 Fixez la pince de ceinture [1] à votre ceinture [3].

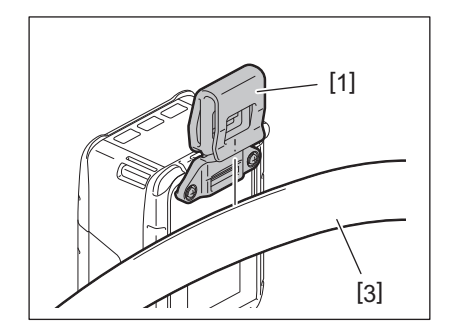

# Bandoulière (Option)

Suivez la procédure ci-dessous pour fixer une courroie d'épaule en option (B-EP900-SS-QM-R) à l'imprimante.

- **1** Passez chaque extrémité de la courroie d'épaule [1] dans le passage de courroie [2] à l'avant de l'imprimante.
- 2 Passez l'extrémité de la courroie d'épaule [1] dans la boucle [3]. Faites coulisser la boucle [3] pour régler la longueur de la courroie d'épaule [1].
- **3** Procédez de même avec l'autre extrémité de la courroie d'épaule [1].

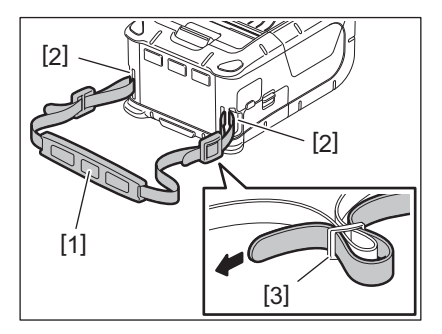

# USB

- **1** Mettez l'ordinateur hôte en marche et démarrez le système.
- 2 Mettez l'imprimante en marche et ouvrez le capot [1].

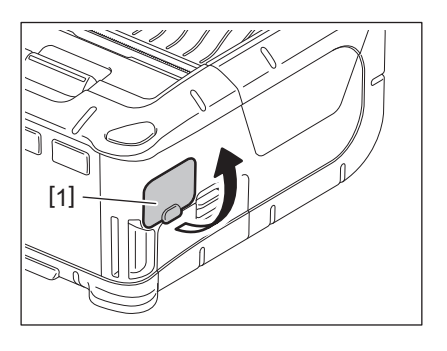

**3** Connectez le câble USB [2] au port USB [3].

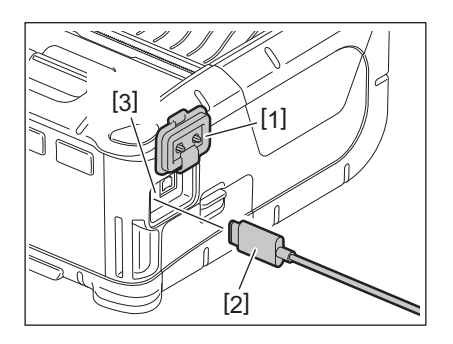

**A** Connectez le câble USB à l'ordinateur hôte.

# 5 Envoyez les données de l'ordinateur hôte vers l'imprimante.

- Pour en savoir plus sur le câble USB, consultez votre distributeur Toshiba Tec le plus proche.
- Pour déconnecter le câble USB, suivez les instructions du système de l'ordinateur hôte.

# Sans fil

- 1 Lorsque vous utilisez le Bluetooth, assurez-vous que l'imprimante soit placée à une distance maximale de 3 m par rapport à l'ordinateur hôte. En cas de connexion par réseau sans fil, placez l'imprimante dans la zone de couverture.
- 2 Mettez l'imprimante et l'ordinateur hôte en marche. Envoyez ensuite les données de l'ordinateur hôte vers l'imprimante.
  - 1. Ordinateur hôte
  - (Via Bluetooth)
  - 2. Terminal Portable (Via Bluetooth)

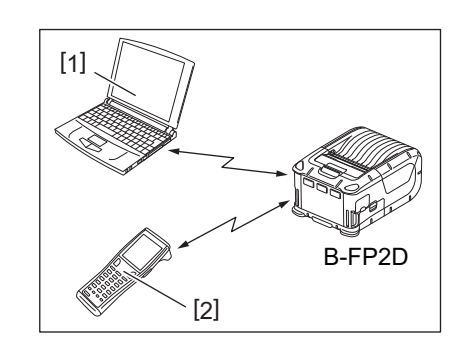

#### Remarque

- Assurez-vous de lire la section "Precautions for Handling of Wireless Communication Devices" (Précautions pour la manipulation des périphériques de communication sans fil) avant d'utiliser l'imprimante.
- Vérifiez l'absence d'obstacles entre l'imprimante et l'ordinateur hôte. Des obstacles éventuels peuvent empêcher la communication.

La connexion en radio peut être perturbée par l'environnement, en particulier par les obstacles en métal. Une communication correcte peut s'avérer impossible en présence d'obstacles métalliques, à l'intérieur de structures totalement métalliques ou contenant de la poussière de métal.

Pour l'installation et le positionnement des points d'accès, consultez votre distributeur Toshiba Tec le plus proche.

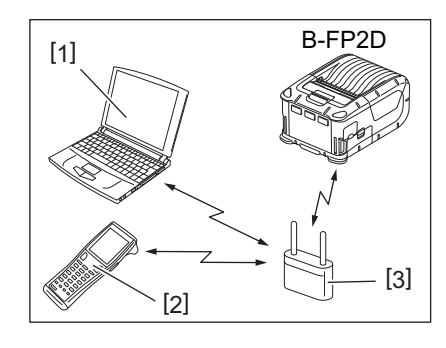

Ordinateur hôte
 Terminal Portable
 Point d'accès

# 11. Entretien quotidien

Afin de préserver une qualité d'impression optimale, nettoyez régulièrement votre imprimante.

#### ATTENTION !

- N'utilisez pas d'objet pointu pour nettoyer la tête d'impression ou divers rouleaux. Cela peut provoquer des problèmes d'impression, voire une panne de l'imprimante.
- N'utilisez jamais de solvants volatils tels que du diluant. Cela peut provoquer des problèmes d'impression, voire une panne de l'imprimante.
- Ne touchez pas l'élément de la tête d'impression à mains nues. Une décharge d'électricité statique pourrait alors endommager la tête d'impression.
- La tête d'impression chauffe beaucoup immédiatement l'impression. Laissez-la refroidir avant de réaliser toute maintenance.

#### Tête d'impression

Nettoyez l'élément de la tête d'impression [1] avec un stylo nettoyeur de tête d'impression [2].

Après utilisation d'un ou deux rouleaux de support d'étiquettes linerless, nettoyez toute accumulation de colle sur la tête d'impression.

#### Remarque

Soyez prudent lors de l'utilisation de la barre de découpe. Le bord est tranchant.

#### Rouleau d'impression et barre de déchirement

Tout en faisant pivoter le rouleau d'impression [1], nettoyez-le avec un chiffon doux légèrement imbibé d'alcool éthylique pur.

Nettoyez la barre de déchirement [2] avec un chiffon doux légèrement imbibé d'alcool éthylique pur

Nettoyez le rouleau d'impression du kit d'étiquettes linerless (B-FP902-LL-QM-S) de la même façon. Effectuez un nettoyage après avoir utilisé un ou deux rouleaux de support d'étiquettes linerless.

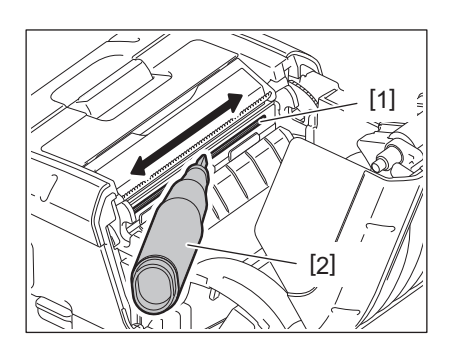

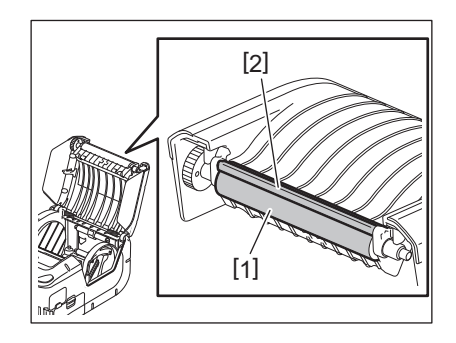

# 20 11. Entretien quotidien

# Fenêtre de capteur de support et chemin du support

Nettoyez toute poussière ou saleté de la fenêtre de capteur de support [1] à l'aide d'une brosse douce et sèche disponible dans le commerce.

Nettoyez le chemin du support [2] à l'aide d'un chiffon doux et sec.

Après utilisation d'un ou deux rouleaux de support d'étiquettes linerless, nettoyez toute accumulation de colle sur les guides de support.

# Capot supérieur et panneau de commande

Nettoyez le capot et la fenêtre du panneau de commande [2] à l'aide d'un chiffon doux légèrement imbibé avec de l'alcool éthylique pur.

Enlevez la saleté et la colle résiduelle sur la sortie de support [3] avec un coton-tige légèrement imbibé d'alcool éthylique pur.

Après utilisation d'un ou deux rouleaux de support d'étiquettes linerless, nettoyez toute accumulation de colle sur le capot supérieur [1] ou la sortie de support [3].

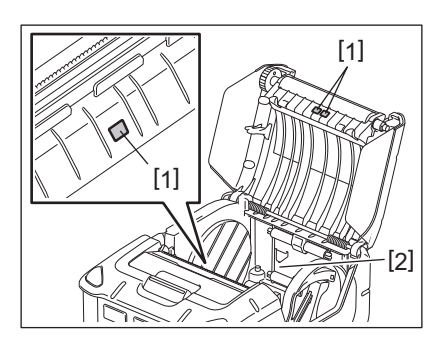

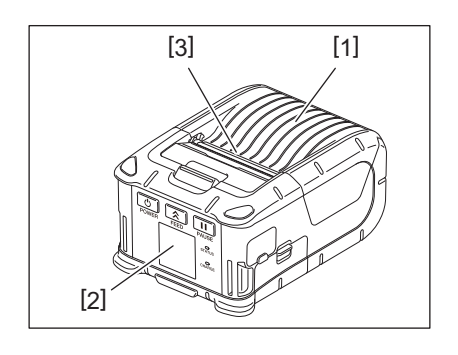

# 12. Dépannage

Si un problème survient en cours de fonctionnement, reportez-vous au guide de dépannage ci-dessous et appliquez les mesures correctives proposées.

Si le problème persiste après avoir essayé les solutions suivantes, ne tentez pas de réparer par vous-même. Eteignez l'imprimante et retirez le pack batterie. Contactez ensuite votre distributeur Toshiba Tec pour obtenir de l'aide.

Si un message d'erreur s'affiche

Si un message d'erreur s'affiche, suivez les instructions et appuyez sur le bouton [PAUSE]. L'erreur sera supprimée.

| Message d'erreur      | Cause                                                                              | Solution                                                                                                    |
|-----------------------|------------------------------------------------------------------------------------|----------------------------------------------------------------------------------------------------|
| ERREURS DE COMMUNICAT | Une erreur de parité ou de cadrage est<br>survenue lors de la communication.       | Mettez le système hors tension, puis de<br>nouveau sous tension. Envoyez de<br>nouveau les données depuis l'ordinateur<br>hôte. Si le problème persiste, éteignez<br>l'imprimante et prenez contact avec votre<br>distributeur Toshiba Tec. |
| BOURRAGE PAPIER       | Le rouleau de support n'est pas chargé correctement.                               | Chargez correctement le rouleau de support.                                                                                                    |
|                       | Le média est bloqué dans<br>l'imprimante.                                          | Retirez le support coincé et chargez le<br>rouleau de support correctement.<br>Appuyez sur la touche [PAUSE].                                                                                                    |
|                       | Le rouleau de support n'a pas été<br>correctement mis en place.                    | Chargez correctement le rouleau de<br>support et appuyez sur le bouton [PAUSE].                                                                                                    |
|                       | Le capteur par réflexion ne détecte pas<br>les marques noires.                     | Chargez correctement le rouleau de<br>support à l'aide des repères noirs et<br>appuyez sur le bouton [PAUSE].                                                                                                    |
|                       | Le capteur par transparence ne<br>détecte pas les espaces entre les<br>étiquettes. | Chargez correctement le rouleau de<br>support. Si le problème persiste, faites un<br>réglage du capteur.                                                                                                    |
| PAS DE PAPIER         | L'imprimante a épuisé le rouleau de support.                                       | Chargez un nouveau rouleau de média.<br>Appuyez sur la touche [PAUSE].                                                                                                    |
| COUVERCLE OUVERT      | Le capot supérieur est ouvert.                                                     | Fermez le capot supérieur.                                                                                                    |
| HEAD ERROR            | Un des éléments chauffants de la tête<br>d'impression est détérioré.               | Eteignez l'imprimante et prenez contact<br>avec votre distributeur Toshiba Tec pour<br>remplacer la tête d'impression.                                                                                                    |
| ERREUR ECRITURE FLASH | Une erreur est survenue lors de<br>l'écriture en mémoire flash.                    | Mettez le système hors tension, puis de<br>nouveau sous tension. Envoyez de<br>nouveau les données depuis l'ordinateur<br>hôte. Si le problème persiste, éteignez<br>l'imprimante et prenez contact avec votre<br>distributeur Toshiba Tec. |
| ERREUR DE FORMAT      | Une erreur est survenue lors du<br>formatage de la mémoire flash.                  | Mettez le système hors tension, puis de<br>nouveau sous tension. Envoyez de<br>nouveau les données depuis l'ordinateur<br>hôte. Si le problème persiste, éteignez<br>l'imprimante et prenez contact avec votre<br>distributeur Toshiba Tec. |

| Message d'erreur                                  | Cause                                                                                                    | Solution                                                                                                    |
|---------------------------------------------------|----------------------------------------------------------------------------------------------------|----------------------------------------------------------------------------------------------------|
| MEMOIRE FLASH PLEINE                              | L'espace disponible en mémoire flash<br>est insuffisant pour stocker les<br>données.                                                        | Mettez le système hors tension, puis de<br>nouveau sous tension. Reformatez la<br>mémoire pour libérer de l'espace, puis<br>envoyez de nouveau les données depuis<br>l'ordinateur hôte vers l'imprimante. Si le<br>problème persiste, éteignez l'imprimante<br>et prenez contact avec votre distributeur<br>Toshiba Tec. |
| LOW BATTERY                                       | La capacité de la batterie est presque<br>épuisée.                                                                                          | Eteignez l'imprimante et remplacez le<br>pack batterie par une autre batterie<br>entièrement chargée.                                                                                                    |
| TEMPERATURE EXCESSIVE<br>TETE                     | La température de la tête d'impression<br>a atteint la limite supérieure autorisée<br>en fonctionnement.                                    | Arrêtez toute impression et patientez<br>jusqu'à ce que l'imprimante redémarre<br>automatiquement. Si le problème<br>persiste, éteignez l'imprimante et prenez<br>contact avec votre distributeur Toshiba<br>Tec.                                                                                                    |
| ERR TEMP AMBIANTE                                 | La température de l'air ambiant a<br>atteint la limite supérieure autorisée<br>en fonctionnement.                                           | Arrêtez d'imprimer et attendez jusqu'à ce<br>que la température ambiante redescende<br>dans la plage de température de<br>fonctionnement.                                                                                                    |
| ERREUR TEMP BATTERIE                              | La batterie est extrêmement chaude.                                                                                                    | Eteignez l'imprimante. Déconnectez<br>l'adaptateur secteur s'il est connecté.<br>Attendez que la température de batterie<br>redescende dans la plage de température<br>de fonctionnement de l'imprimante.                                                                                                    |
| ERREUR HTE TENS.                                  | La tension de la batterie est anormale.                                                                                                    | Eteignez l'imprimante. Retirez le pack<br>batterie, rechargez-le, puis remettez<br>l'imprimante sous tension. Si le problème<br>persiste, éteignez l'imprimante et prenez<br>contact avec votre distributeur Toshiba<br>Tec.                                                                                             |
| CHARGE ERROR                                      | Une erreur a été détectée lors du<br>chargement du pack batterie.                                                                           | La durée de vie de la batterie est peut-être<br>atteinte. Remplacez la batterie par une<br>nouvelle.                                                                                                    |
| Erreur de commande<br>exemple<br>PC001;0A00,0300, | En cas d'erreur de commande, jusqu'à<br>16 caractères alphanumériques ou<br>symboles s'affichent sur la ligne<br>supérieure de l'écran LCD. | Mettez le système hors tension, puis de<br>nouveau sous tension. Envoyez de<br>nouveau les données depuis l'ordinateur<br>hôte. Si le problème persiste, éteignez<br>l'imprimante et prenez contact avec votre<br>distributeur Toshiba Tec.                                                                              |
| Autres messages d'erreur                          | Une panne matérielle ou logicielle est<br>survenue.                                                                                         | Mettez le système hors tension, puis de<br>nouveau sous tension. Si le problème<br>persiste, éteignez l'imprimante et prenez<br>contact avec votre distributeur Toshiba<br>Tec.                                                                                                    |

\* Nombre d'étiquettes restant à imprimer 1 à 9999 (en nombre d'étiquettes)

Si l'imprimante ne fonctionne pas correctement

Si les symptômes suivants surviennent, reportez-vous aux points correspondants et appliquez les mesures correctives.

| Symptôme                                                                             | Point à vérifier (cause)                                                                                     | Solution                                                                       |
|--------------------------------------------------------------------------------------|----------------------------------------------------------------------------------------------------|--------------------------------------------------------------------------------|
| L'imprimante ne se met pas<br>en marche lorsqu'on appuie<br>sur le bouton [POWER].   | Le pack batterie n'est pas correctement<br>chargé.                                                           | Mettez correctement en place une batterie<br>complètement chargée.             |
| Le pack batterie est rechargé,<br>mais l'autonomie de<br>fonctionnement est limitée. | La durée de vie de la batterie a expiré.                                                                     | Mettez en place une nouvelle batterie<br>complètement chargée.                 |
| L'imprimante ne                                                                      | L'imprimante n'est pas allumée.                                                                              | Allumez l'imprimante.                                                          |
| communique pas via USB.                                                              | L'imprimante est en cours de communication en mode sans fil.                                                 | Terminez la session de communication sans fil.                                 |
|                                                                                      | Le mode d'impression est incorrect.                                                                          | Sélectionnez un mode d'impression correct.                                     |
| L'imprimante ne                                                                      | L'imprimante n'est pas allumée.                                                                              | Allumez l'imprimante.                                                          |
| communique pas en<br>Bluetooth.                                                      | La distance par rapport à l'ordinateur<br>hôte est trop importante.                                          | Placez l'imprimante à 3 m maximum de<br>l'ordinateur hôte.                     |
|                                                                                      | L'imprimante est utilisée dans un<br>endroit où elle se trouve soumise à du<br>bruit ou à des interférences. | Evitez un tel endroit.                                                         |
|                                                                                      | L'adresse de l'imprimante n'est pas<br>correctement configurée sur<br>l'ordinateur hôte.                     | Configurez correctement l'adresse de<br>l'imprimante sur l'ordinateur hôte.    |
|                                                                                      | Le mode d'impression est incorrect.                                                                          | Sélectionnez un mode d'impression correct.                                     |
| L'imprimante ne                                                                      | L'imprimante n'est pas allumée.                                                                              | Allumez l'imprimante.                                                          |
| communique pas en réseau<br>sans fil.                                                | La distance par rapport à l'ordinateur<br>hôte est trop importante.                                          | Rapprochez l'imprimante en zone de<br>couverture sans fil.                     |
|                                                                                      | Des obstacles bloquent la propagation des ondes radio.                                                       | Utilisez l'imprimante dans une zone<br>dépourvue d'obstacles.                  |
|                                                                                      | L'imprimante est utilisée dans un<br>endroit où elle se trouve soumise à du<br>bruit ou à des interférences. | Evitez un tel endroit.                                                         |
|                                                                                      | L'adresse de l'imprimante n'est pas<br>correctement configurée sur<br>l'ordinateur hôte.                     | Configurez correctement l'adresse de<br>l'imprimante sur l'ordinateur hôte.    |
|                                                                                      | La configuration du canal sur le point<br>d'accès ou sur l'ordinateur hôte est<br>incorrecte.                | Evitez d'utiliser un canal qui interfère avec<br>les points d'accès adjacents. |
|                                                                                      | Le mode d'impression est incorrect.                                                                          | Sélectionnez un mode d'impression correct.                                     |
| Les impressions sont trop                                                            | La tête d'impression est sale.                                                                               | Nettoyez la tête d'impression.                                                 |
| claires.<br>L'imprimante a reçu les                                                  | Le rouleau de support n'est pas chargé<br>correctement.                                                      | Chargez correctement le rouleau de support.                                    |
| n'imprime pas.                                                                       | Le rouleau de support utilisé s'est<br>détérioré et a dépassé sa date d'utilisation.                         | Chargez un nouveau rouleau de support.                                         |
|                                                                                      | Le support n'est pas approuvé par<br>Toshiba Tec.                                                            | Utilisez des médias approuvés par Toshiba<br>Tec.                              |
| L'imprimante a reçu les                                                              | Le voyant ETAT est allumé ou clignote.                                                                       | Corrigez l'erreur.                                                             |
| données d'impression mais<br>n'imprime pas.                                          | Le rouleau de support n'est pas chargé<br>correctement.                                                      | Chargez correctement le rouleau de support.                                    |

# 13. Caractéristiques de l'imprimante

| Modèle                                 | B-FP2D-GH30-QM-S B-FP2D-GH50-QM-S                                                                                                    |                                                                 |  |  |
|----------------------------------------|----------------------------------------------------------------------------------------------------|-----------------------------------------------------------------|--|--|
| Type de support                        | Etiquette, étiquette, reçu, étiquette linerless (*)                                                                                                    |                                                                 |  |  |
| Méthode d'impression                   | Thermique direct                                                                                                    |                                                                 |  |  |
| Résolution                             | 203 ppp (8 points/mm)                                                                                                    |                                                                 |  |  |
| Vitesse d'impression                   | Max. 6 pouces/sec. (152,4 mm/s)<br>(Dépend de l'environnement d'utilisation, des conditions d'impression, du statut<br>de la batterie, etc.)                                                                                                    |                                                                 |  |  |
| Largeur réelle d'impression            | 54 mm (2 pouces)                                                                                                    |                                                                 |  |  |
| Mode d'impression                      | Lot, Pré-décollage                                                                                                    |                                                                 |  |  |
| Code-barres                            | UPC-A/E, EAN8/13,UPC-A/E add on 2&5, EAN-8/13 add on 2&5, Code39, Code93,<br>Code128, EAN128, NW7, MSI, Industrial 2 of 5, ITF, Postnet, RM4SCC, KIX-code,<br>GS1 Databar                                                                                                    |                                                                 |  |  |
| Code bidimensionnel                    | Data Matrix, PDF417, Maxicode, code QR, Micro PDF417, Micro QR, GS1 Data<br>Matrix, Aztec                                                                                                    |                                                                 |  |  |
| Polices                                | Bitmap : 25 types alphanumériques, chinois simplifié 24x24(GB18030), japonaise<br>gothique 16x16, 24x24, mincho 32x32<br>Vectoriel : 5 types<br>Type de police ouverte : Noto Hans Sans (CJK)                                                                                                    |                                                                 |  |  |
| LCD                                    | LCD couleur TFT, 128x128 points avec r                                                                                                    | étroéclairage                                                   |  |  |
| Batterie                               | Batterie Li-Ion 7,2 V 2 500 mAh (Capacit                                                                                                    | é nominale)                                                     |  |  |
| Dimensions                             | 97 (L) x 130 (P) x 69 (H) mm (hors comp                                                                                                    | osants du projet)                                               |  |  |
| Poids (avec pack batterie<br>installé) | 462 g                                                                                                    | 469 g                                                           |  |  |
| Température de<br>fonctionnement       | -15 °C à 40 °C (5 °F à 104 °F)                                                                                                    |                                                                 |  |  |
| Humidité de fonctionnement             | dité de fonctionnement 20~80 % RH (sans condensation)                                                                                                    |                                                                 |  |  |
| Température de chargement              | Adaptateur secteur : 0 °C à 40 °C (32 °F                                                                                                    | à 104 °F)                                                       |  |  |
| Mémoire                                | Mémoire flash : 128 Mo, SDRAM : 32 Mo                                                                                                    |                                                                 |  |  |
| Interface                              | Bluetooth V2.1+EDR                                                                                                    | Bluetooth V2.1+EDR<br>Réseau local sans fil (IEEE802.11a/b/g/n) |  |  |
|                                        | Connecteur USB 2.0 : USB Type C                                                                                                    |                                                                 |  |  |
| NFC                                    | ISO/IEC14443 Type A, NFC Forum Type                                                                                                    | 2, 144 octets                                                   |  |  |
| Capteur de support                     | Echenillage<br>Marque noire<br>Fin du papier<br>Pré-décollage                                                                                                    |                                                                 |  |  |
| Option                                 | Chargeur de batterie 1 emplacement (B-EP800-CHG-QM-R)<br>Chargeur de batterie 6 emplacements (B-EP800-CHG6-QM-R)<br>Adaptateur secteur (B-FP800-AC-QM-S)<br>Socle de chargement 1 emplacement (B-FP802-CR-QM-S)<br>Socle de chargement 4 emplacements (B-FP802-CR4-QM-S)<br>Bandoulière (B-EP900-SS-QM-R)<br>Pack Batterie de remplacement (B-FP803-BTH-QM-R)<br>Kit de rouleau d'impression linerless (B-FP902-LL-QM-S)<br>Sacoche de protection (B-FP902-CC-QM-S)<br>Adaptateur de prise jack CC (B-FP800-DCJA-QM-R) |                                                                 |  |  |

\* Pour plus d'informations sur les supports et les précautions de manipulation, contactez votre distributeur local.

Imprimante portable <u>Mode d'emploi</u> B-FP2D-GH30-QM-S B-FP2D-GH50-QM-S

# **Toshiba Tec Corporation**

1-11-1, OSAKI, SHINAGAWA-KU, TOKYO, 141-8562, JAPON

BU220062A0-FR Ver0100